# RECHENSCHAFTSBERICHT ONLINE ERFASSEN

| First boost on  | BWK-Musterstadt ( 0011225344 ) CS0 ( 00 )                               |                    |                         |                   |
|-----------------|-------------------------------------------------------------------------|--------------------|-------------------------|-------------------|
| Zuschüsse       | Vermögensbilanz zum 31.12. 2020                                         |                    |                         |                   |
| Vermögensbilanz | Bezeicheung                                                             | Verteer            | of an about and 1.1 For | therefored 21, 12 |
|                 | Bezeichnung                                                             | Kontonr.           | unrangsbestand 1.1. End | obestand 31.12.   |
|                 | 1. besitz posten                                                        |                    |                         |                   |
|                 | Haus, and Coundyarminan (Anschaffungswart)                              | 0100 - 0199        | 0.00                    | 0.00              |
|                 | Coschäftsstellenausstattung (z.B. Bürgmöhel Kraftfahrzeuge etc.)        | 0200 - 0299        | 0.00                    | 0.00              |
|                 | Retailigung an Listernehmen                                             | 0200 - 0299        | 0.00                    | 0.00              |
|                 | becenigung an oncernenmen                                               | 0100               | 0.00                    | 0.00              |
|                 | Sonstige Finanzaniagen (z.b. wertpapiere, Aktien etc.)                  | 0600 + 0620 - 0699 | 0,00                    | 0,00              |
|                 | B. Omlauvermögen                                                        | 1500 1500          | 0.00                    | 0.00              |
|                 | Forderungen an Giederungen                                              | 1500 - 1509        | 2100.00                 | 2000.00           |
|                 | Gelobestande (positive bestande der Gelokonten/Kasse)                   | 1000 - 1059        | 3100,00                 | 2000,00           |
|                 | C Gesenthealtheater (General and D)                                     | 1510 - 1599        | 2100.00                 | 5000.00           |
|                 | C. Gesambesitzposten (Summe aus A und B)                                |                    | 3100,001                | 2600,00           |
|                 | 2. Schuldposten                                                         | 0701 0700          | 0.00                    | 0.00              |
|                 | A. sonsuge Rucksteiningen                                               | 0/01 - 0/99        | 0,00                    | 0,00              |
|                 | Verbindlichkeiten gegenüber Gliedenungen                                | 1700 - 1700        | 0.00                    | 0.00              |
|                 | Verbindlichkeiten gegenüber Gileberüngen                                | 1700 - 1709        | 0.00                    | 0.00              |
|                 | Verbindlichkeiten gegenüber Kreditinstituten (negative Saiden der Bankk | oncen) 1010 - 1059 | 0.00                    | 0,00              |
|                 | verbindlichkeiten gegenüber sonsügen Dahenensgebern (keine Bankdahi     | enen) 1800 - 1899  | 100.00                  | 0,00              |
|                 | C Costante Schuldensten (Summe und A und B)                             | 1/10 - 1/99        | 100,00                  | 600,00            |
|                 | C. Gesante Schuldposten (Summe von A und B)                             |                    | 100,001                 | 000,00            |
|                 | S. K e i n v e r m o g e n (Absummung)                                  |                    | 3100.00]                | 2600.00           |
|                 | Gesambesitzposten aus 1. A und B                                        |                    | 5100,00                 | 2000.00           |
|                 | abzüglich Gesamte Schuldposten aus Z. A und B                           |                    | 100,00                  | 600,00            |
|                 | Saido = Reinvermogen (Antangsbestand)                                   |                    | 3200,00                 |                   |
|                 | zuzuglich Einnahmen des itd. Jahres                                     |                    | 1155,00                 |                   |
|                 | abzüglich Ausgaben des Itd. Jahres                                      |                    | -1155,00                |                   |
|                 | ergibt keinvermögen am Ende des Jähres                                  | 1                  | 3200.00                 | 3200,00           |
|                 |                                                                         |                    |                         |                   |
|                 | Druck:<br>Dachassebathshaleshi                                          |                    |                         |                   |
|                 | Aniane1 (Zuwendungen von Parteimitnliedem)                              |                    |                         |                   |
|                 |                                                                         |                    |                         |                   |

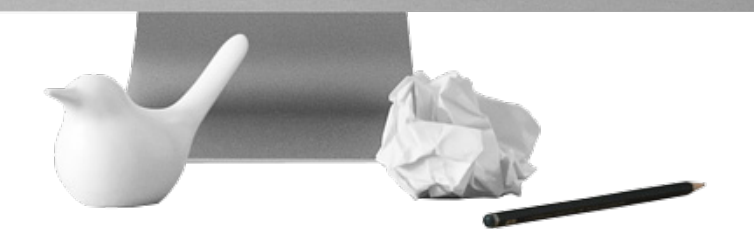

Sie können Ihren Rechenschaftsbericht online erstellen und abgeben! Es ist auch möglich, Ihre laufende Buchhaltung und den Beitragseinzug über das System zu erfassen.

MEHR INFOS IN DIESER BROSCHÜRE.

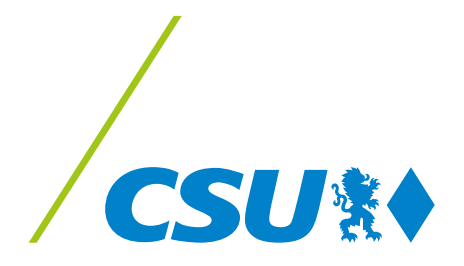

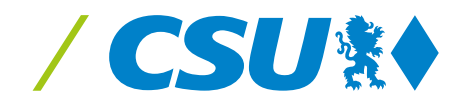

#### Liebe Schatzmeisterinnen, liebe Schatzmeister,

Sie sorgen für solide Finanzen, legen den Grundstein für ein aktives Verbandsleben und haben stets alles im Blick – dafür ein herzliches Dankeschön!

Wir wollen Sie dabei bestmöglich unterstützen. Dazu haben wir eine einheitliche und kostenlose elektronische Buchungsplattform geschaffen, die von allen Verbänden der CSU genutzt werden kann. Das oberste Ziel dabei ist: Wir wollen Ihnen über das sehr benutzerfreundliche System die Arbeit deutlich erleichtern.

Nun ist es möglich, die komplette Buchführung über die gesicherten Server der CSU zu gestalten. Auch das Erstellen von Online-Quittungen sowohl für Beiträge, als auch Spenden, ist über das System möglich. Hierfür werden dann die Papier-Vorlagen der CSU-Landesleitung nicht mehr benötigt.

Auch Verbände, die bereits eine eigene Buchhaltungssoftware im Einsatz haben, werden gebeten, über unser Programm ihren elektronischen Rechenschaftsbericht (ähnlich der Steuererklärung über Elster) abzugeben. In diesem Fall werden dann nur die Abschlusszahlen eingegeben.

Wir wünschen viel Freude mit unserem neuen Online-Buchhaltungssystem! Bei Fragen steht Ihnen unser Team der CSU-Landesleitung gerne zur Verfügung.

Herzlichen Dank für Ihre wertvolle Arbeit für unsere CSU!

Mit den besten Grüßen

Huber

Martin Huber CSU-Generalsekretär

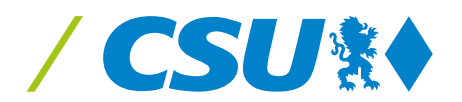

# INHALT

| Registrierung im System                                            | 5  |
|--------------------------------------------------------------------|----|
| Zugang zum System                                                  | 6  |
| Stammdaten/Buchhaltung/Nur Rechenschaftsbericht                    | 7  |
| Direkteingabe Rechenschaftsbericht                                 | 9  |
| Buchhaltung mit automatischer Übergabe in den Rechenschaftsbericht | 12 |
| Buchen von Mitgliedsbeiträgen und Spenden                          | 14 |
| SEPA-Datei erstellen und automatisch buchen                        | 16 |
| Sammellastschriften von Beiträgen                                  | 21 |
| Rücklastschriften bei Abbuchungen                                  | 23 |
| Umbuchungen Bank/Kasse an Bank/Kasse                               | 24 |
| Zuschüsse von/an Gliederungen                                      | 25 |
| Aufwandspenden                                                     | 25 |
| Storno bei "festgeschriebenen" Buchungen                           | 26 |
| Druck von Kontenblättern                                           | 27 |
| Druck von Buchungsjournalen und Spendenquittungen                  | 28 |
| Erstellung des Rechenschaftsberichts                               | 30 |
| Fragen und Probleme                                                | 31 |

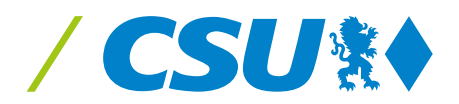

# **REGISTRIERUNG IM SYSTEM**

| Benutzername | :*[                 |                          |
|--------------|---------------------|--------------------------|
| asswort:*    | CMC Tabas and adam  |                          |
|              | SMS Token anfordern |                          |
|              |                     |                          |
|              |                     |                          |
|              |                     |                          |
|              |                     | <b>Erstregistrierung</b> |
|              |                     |                          |

Hierzu ist es notwendig, eine E-Mail an **Rechenschaftsbericht@csu-bayern.de** zu senden.

Bitte geben Sie hierzu folgende Daten an:

- Vorname, Nachname
- E-Mail-Adresse
- Aktuelle Mobilrufnummer, an die per SMS der weitere Zugangstoken geschickt wird
- Verband, für den Zugang zum REBE Online erbeten wird

Sie bekommen eine E-Mail zurück, in der Ihr Benutzername und Ihr Passwort genannt werden.

Das erste Zugangspasswort bleibt immer gleich, dieses benötigen Sie bei jeder Anmeldung! Bitte merken Sie sich dieses Passwort, bzw. speichern Sie sich dieses Passwort an sicherer Stelle ab.

Achtung: Das REBE Online erreichen Sie nur unter Direkteingabe der Adresse

#### rebe.csu.de

in Ihrem Browser. Bei Eingabe der Seite bei Suchmaschinen (wie z.B. Google) wird die Seite nicht gefunden, bzw. Sie landen auf der CSU-Website, über die REBE Online für Schatzmeister nur über das Mitgliedercockpit (mit anderen Logindaten) zu erreichen ist.

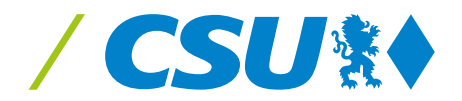

# **ZUGANG ZUM SYSTEM**

Unter rebe.csu.de geben Sie nun Ihre Daten ein:

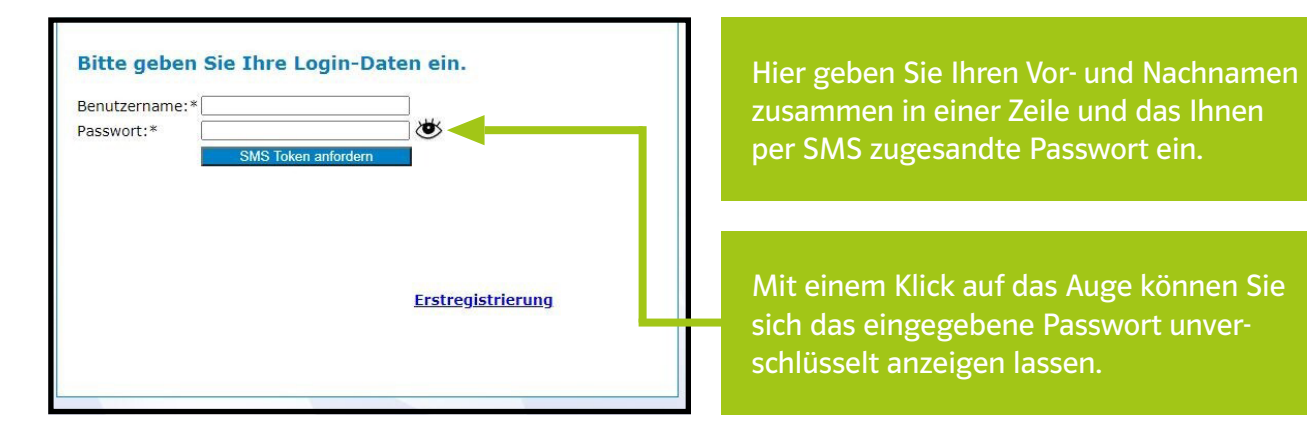

Mit dem Klicken auf "SMS Token anfordern" bekommen Sie ein weiteres Passwort (SMS Token) per SMS auf Ihr Handy geschickt. **Dieser SMS Token wird bei jeder Anmeldung NEU erstellt und ist nicht identisch mit dem ersten Passwort, das Sie auf der ersten Seite eingeben.** 

Den SMS Token geben Sie auf der nächsten Maske ein:

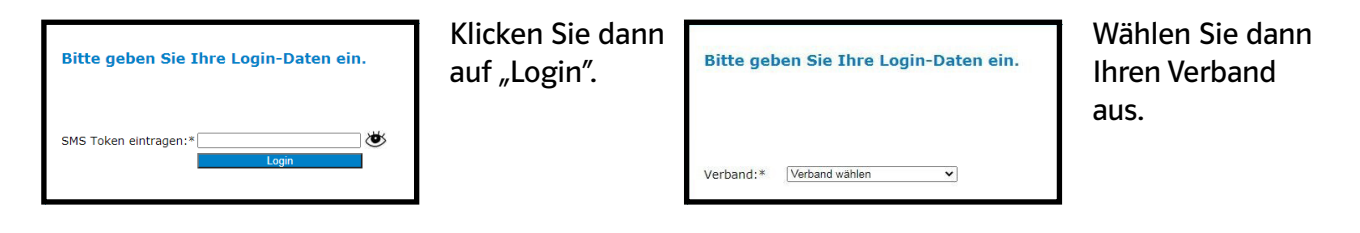

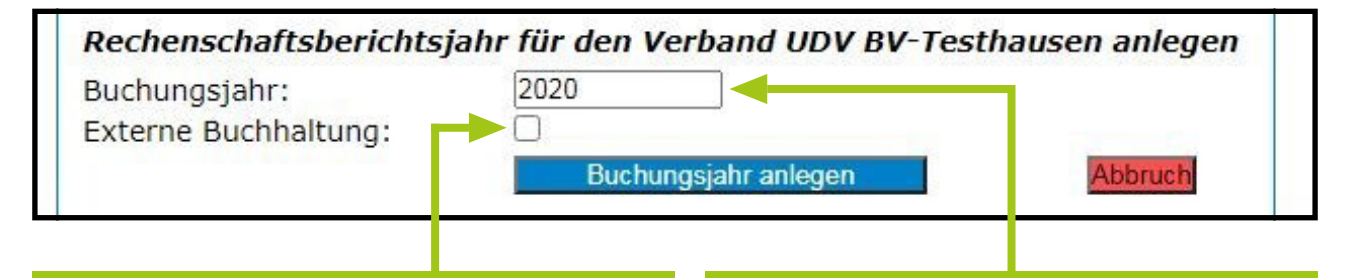

Wenn Sie eine eigene Buchhaltung vor Ort haben und die einzelnen Buchungen NICHT erfassen wollen, sondern lediglich den Rechenschaftsbericht mit den Gesamtzahlen erfassen wollen, setzen Sie hier bei "Externer Buchhaltung" das Häkchen. Geben Sie das Buchungsjahr an, bei bereits angelegten Buchungsjahren erscheint hier ein Auswahlfenster.

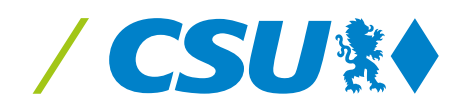

# **STAMMDATEN**

Home Stammdaten Buchhaltung Listen/Auswertungen/Quittungen Logout

Zur Neuanlage und Erfassung der Anfangsbestände Ihres Verbandes wählen Sie bitte "Stammdaten" aus.

| Verbandsadresse:(Strasse PLZ Ort)   | 011223344 ) CSO ( 00 ) |           |
|-------------------------------------|------------------------|-----------|
| Musterstrasse 8                     | 89897 Beispielstadt    |           |
| Kontenrahmen:                       | 2 Standard             | Erweitert |
| Belegnummern:                       | OAutomatisch           | OManuell  |
| Buchungsjahr:                       | 2020                   |           |
| Bitte Kontonummern ihrer Banko      | n erfassen             |           |
|                                     | Kontonummern           | :         |
| Bank 1:                             | DE420000700120         | 000000    |
| Bank 2:                             | DE123435697559         | 402000    |
| Bank 3/Sparbuch:                    | DE-xx33                |           |
| Bank 4:                             | DE-xx44                |           |
| Bank 5:                             | DE-xx55                |           |
| Finanzanlagen:                      | FE-xx44                |           |
| Kasse 1:                            | 200.00                 |           |
| Kasse 1:                            | 200,00                 |           |
| 🗆 Kasse 2: 🥑                        | 0,00                   |           |
| Bank 1:                             | 900,00                 |           |
| Bank 2:                             | 2000,00                |           |
| Bank 3/Sparbuch:                    | 0,00                   |           |
| Bank 4:                             | 0,00                   |           |
| Bank 5:                             | 0,00                   |           |
| sonstige Forderungen/Finanzanlager  | .: 0,00                |           |
| Geschäftsstellenausstattung:        | 0,00                   |           |
| Forderungen an Gliederungen:        | 0,00                   |           |
| sonstige Vermögensgegenstände:      | 0,00                   |           |
| Verbindlichk. gegenüber Gliederung  | n: 0,00                |           |
| sonstige Verbindlichkeiten:         | 100,00                 |           |
| Verbindlichk. gegenüber sonst. Darl | hensgebern: 0,00       |           |
| Haus und Grundvermögen:             | 0,00                   |           |
|                                     | 0.00                   |           |

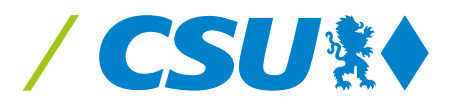

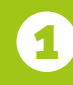

Bitte tragen Sie hier Ihre Verbandsadresse (in der Regel die Adresse des Vorsitzenden) ein. Diese wird auf den Quittungen aufgedruckt.

2 Wählen Sie hier, ob Sie den einfachen Kontenrahmen der CSU oder den erweiterten Kontenrahmen mit Unterkonten nutzen möchten. Der erweiterte Kontenrahmen ist für größere Verbände, wie Kreisverbände oder Geschäftsstellen gedacht, für die Ortsverbände reicht der Standard-Kontenrahmen aus!

3 Wählen Sie hier aus, ob Sie die Belegnummern manuell erfassen möchten oder ob die Belegnummern automatisch "hochgezählt" werden sollen.

Bitte tragen Sie hier Ihre Kontonummern ein. Sie können bis zu 8 Banken erfassen. Nutzen Sie weniger Banken, dann lassen Sie die entsprechenden Felder leer.

Hier können Sie bis zu zwei Kassen anlegen, indem Sie die Haken setzen. Haben Sie keine Handkasse, deaktivieren Sie die Haken bitte.

Tragen Sie bei der jeweiligen Kasse/Bank/Anlagevermögen den Anfangsbestand zum 1.1. des zu buchenden Jahres ein.

Teilweise sind Felder für Eröffnungssalden gesperrt, da hier selten Eintragungen erledigt werden müssen. Diese können aber durch die Landesleitung freischaltet werden.

Haben Sie alles erfasst - dann klicken Sie bitte auf "Werte übernehmen". Die Stammdaten können unterjährig geändert werden, die Anfangsbestände sind bis zum Jahresabschluss des Vorjahres änderbar, nach dem Jahresabschluss werden diese "festgeschrieben" und sind nicht mehr änderbar. Beim Jahresabschluss werden die Werte automatisch in das neue Buchungsjahr vorgetragen und sind auch dort nicht änderbar.

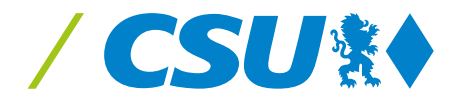

6

7

8

Wenn Sie bei der Anlage Ihres Verbandes "externe Buchhaltung" ausgewählt haben, öffnet sich ein anderes Menü. Unter **Direkteingabe Rebe** können Sie die Zahlen wie im analogen Rechenschaftsbericht digital erfassen.

Falls Sie im System buchen möchten, können Sie nach der Erfassung der Stammdaten mit der Erfassung Ihrer Buchungen (siehe ab Seite 12) beginnen.

## **DIREKTEINGABE RECHENSCHAFTSBERICHT**

Home Stammdaten Direkteingabe Rebe Quittungsdruck Handbuch(pdf) Logout Rechenschaftsberichtsjahr:2022

Wenn Sie die externe Buchhaltung ausgewählt haben, erfassen Sie hier im REBE Online nur die Gesamtzahlen. Über "Direkteingabe Rebe", "Erstellung Rechenschaftsbericht/Jahresabschluss" gelangen Sie zur Erfassung der Daten.

| <u>Einahmen</u><br>Ausgaben<br>Spenden/Beiträge<br>Zuschüsse An/Von | FU BV-Testhausen<br>Vermögensbilanz zum 31.12. 2022                         |                    |                        |                   |
|---------------------------------------------------------------------|-----------------------------------------------------------------------------|--------------------|------------------------|-------------------|
| Geldbestände Kasse/Banken<br>Vermögensbilanz                        | Bezeichnung<br>1. Besitzposten                                              | Kontonr.           | Anfangsbestand 1.1.    | Endbestand 31.12. |
|                                                                     | A. Anlagevermogen                                                           | 0100 0100          | 0.00                   | 0.00              |
| <b>—</b>                                                            | Haus- und Grundvermögen (Anschanungswert)                                   | 0100 - 0199        | 0,00                   | 0,00              |
|                                                                     | Geschäftsstellenausstattung (z.B. Büromöbel, Kraftfahrzeuge etc.)           | 0200 - 0299        | 0,00                   | 0,00              |
|                                                                     | Beteiligung an Unternehmen                                                  | 0610               | 0,00                   | 0,00              |
|                                                                     | sonstige Finanzanlagen (z.B. Wertpapiere, Aktien etc.)<br>B. Umlaufvermögen | 0600 + 0620 - 0699 | 90,00]                 | 0,00              |
|                                                                     | Forderungen an Gliederungen                                                 | 1500 - 1509        | 0,00                   | 0,00              |
|                                                                     | Geldbestände (positive Bestände der Geldkonten/Kasse)                       | 1000 - 1059        | 1000,00                | 0                 |
|                                                                     | sonstige Vermögensgegenstände (z.B. sonstige Forderungen)                   | 1510 - 1599        | 0,00                   | 0,00              |
|                                                                     | C. Gesamtbesitzposten (Summe aus A und B)                                   |                    | 1000,00                | 0,00              |
|                                                                     | 2. Schuldposten                                                             |                    |                        |                   |
|                                                                     | A. sonstige Rückstellungen                                                  | 0701 - 0799        | 0,00                   | 0,00              |
|                                                                     | B. Verbindlichkeiten                                                        |                    |                        |                   |
|                                                                     | Verbindlichkeiten gegenüber Gliederungen                                    | 1700 - 1709        | 0,00                   | 0,00              |
|                                                                     | Verbindlichkeiten gegenüber Kreditinstituten (negative Salden der Bankkonte | n)1010 - 1059      | 0,00                   | 0,00              |
|                                                                     | Verbindlichkeiten gegenüber sonstigen Darlehensgebern (keine Bankdarleher   | ) 1800 - 1899      | 0,00                   | 0,00              |
|                                                                     | sonstige Verbindlichkeiten                                                  | 1710 - 1799        | 0,00                   | 0,00              |
|                                                                     | C. Gesamte Schuldposten (Summe von A und B)                                 |                    | 0,00                   | 0,00              |
|                                                                     | 3. R e i n v e r m ö g e n (Abstimmung)                                     |                    |                        |                   |
|                                                                     | Gesamtbesitzposten aus 1. A und B                                           |                    | 1000,00                | 0,00              |
|                                                                     | abzüglich Gesamte Schuldposten aus 2. A und B                               |                    | 0,00                   | 0,00              |
|                                                                     | Saldo = Reinvermögen (Anfangsbestand)                                       |                    | 1000,00                |                   |
|                                                                     | zuzüglich Einnahmen des lfd. Jahres                                         |                    | 200,00                 |                   |
|                                                                     | abzüglich Ausgaben des lfd. Jahres                                          |                    | -100,00                |                   |
|                                                                     | ergibt Reinvermögen am Ende des Jahres                                      |                    | 1100,00                | 0,00              |
|                                                                     | (diese beiden Werte müssen gleich sein!)                                    |                    | Datensatz aktualisiert | Speichern         |
|                                                                     | Zurück Jahr abschließen                                                     |                    |                        |                   |

Bitte erfassen Sie über diese Schaltflächen Ihre Einnahmen und Ausgaben.

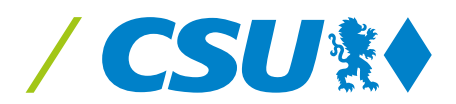

Die Endbestände der Kasse und der Banken erfassen Sie nicht direkt in der Vermögensbilanz sondern über den Punkt "Geldbestände Kasse/Banken".

| Ausrahen                  | FU BV-Testnausen    |                           |          |
|---------------------------|---------------------|---------------------------|----------|
| Spenden/Beiträge          | ].                  | ahres-Endsalden           |          |
| Zuschüsse An/Von          | Bank1: 123456789    |                           | 0,00     |
| Geldbestände Kasse/Banken | Bank 2 nicht aktiv  |                           | 0,00     |
| <u>Vermögensbilanz</u>    | Bank 3 nicht aktiv  |                           | 0,00     |
|                           | Bank 4 nicht aktiv  |                           | 0,00     |
|                           | Bank 5 nicht aktiv  |                           | 0,00     |
|                           | Bank 6 nicht aktiv  |                           | 0,00     |
|                           | Bank 7 nicht aktiv  |                           | 0,00     |
|                           | Bank 8 nicht aktiv  |                           | 0,00     |
|                           | Kasse 1:            |                           | 0,00     |
|                           | Kasse 2 nicht aktiv |                           | 0,00     |
|                           | [                   | Werte übernehmen<br>Zurüc | k Weiter |

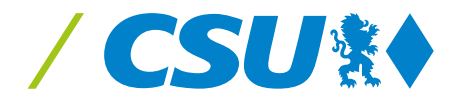

Zusätzlich müssen Sie über den Punkt "Spenden/Beiträge" die Einnahmen in diesem Bereich aufschlüsseln:

| <u>Einahmen</u>                               | FU BV-Testhausen       |                           |                        |           |                          |                |
|-----------------------------------------------|------------------------|---------------------------|------------------------|-----------|--------------------------|----------------|
| <u>Ausgaben</u><br><u>Spenden/Beiträge</u>    |                        | alle Daten aus le         | etztem Jahr übernehmen |           |                          |                |
| Zuschüsse An/Von<br>Geldbestände Kasse/Banken | 7                      |                           | 0 Mart 1 Mart 1 Mart 1 |           |                          |                |
| <u>Vermögensbilanz</u>                        | Zuwendungsart wah      | len: * 🔍 Mitgliedsbeitrag | ○ Mandatstragerbeitr.○ | Spende (r | hat.) O Spende (Jur.)    |                |
|                                               |                        | <b>1</b> 11 <b>1</b> 1111 |                        |           |                          |                |
|                                               | Datum:*                | tt.mm.jjjj                |                        |           |                          |                |
|                                               | Belegnummer:           |                           |                        |           |                          |                |
|                                               | Buchungstext:          |                           |                        |           |                          |                |
|                                               | Mitgliedsnummer:*      |                           |                        |           |                          |                |
|                                               | Name:*                 |                           |                        |           |                          |                |
|                                               | Vorname:*              |                           |                        |           |                          |                |
|                                               | Strasse:*<br>PLZ/Ort:* |                           |                        |           |                          |                |
|                                               | 122/011.               |                           |                        |           |                          |                |
|                                               |                        | Werte übernehmen          |                        |           |                          |                |
|                                               |                        |                           |                        |           |                          |                |
|                                               |                        |                           |                        |           |                          |                |
|                                               | Veraphowerte Zuwer     | Mitgliedsbeitrag          | Mandatsträgerbeitrag   | Spende    | natürl. Person Spende ju | r. Person      |
|                                               | Gebuchte Zuwendun      | aen: 00.00                | 00.00                  | 00,00     | 00,00                    |                |
|                                               | Differenz:             | 00,00                     | 00,00                  | 00,00     | 00,00                    |                |
|                                               |                        |                           |                        |           |                          |                |
|                                               |                        |                           |                        |           |                          | Zurück Weiter  |
|                                               |                        |                           |                        |           |                          |                |
| Hier cohen Sie di                             | o orface               | Dahor orface              | on Sie hier            |           | Wonn die Dif             | foronzzoilo    |
|                                               | e el lass-             |                           |                        |           | wenn die Din             | leienzzene     |
| ten Einnahmenb                                | eträge im              | die jeweilige             | en Personen            |           | auf "Null" stel          | ht, lässt sich |
| Konto Beiträge, S                             | Spenden                | und Beträge               |                        |           | der Jahresabs            | schluss auf    |
| und Mandatsträd                               | tor-                   | U U                       |                        |           | ,<br>dar Saita Var       | mögens-        |
|                                               | 301-                   | 100 D                     |                        |           |                          | mogens-        |
| beitrage.                                     |                        | Uber die ora              | ngene Lupe             |           | bilanz" durch            | fuhren.        |
|                                               |                        | können Sie I              | hre Mitglie-           |           |                          |                |
|                                               |                        | der auch auf              | rufen und              |           |                          |                |
|                                               |                        | übornobras                |                        |           |                          |                |
| Nach Partelenges                              | setz                   | upernenner                | 11                     |           |                          |                |
| müssen die Beitr                              | äge und                |                           |                        |           |                          |                |
| Spenden einzeln                               |                        |                           |                        |           |                          |                |
| aufgalictat word                              |                        |                           |                        |           |                          |                |
| aurgenstet werde                              |                        |                           |                        |           |                          |                |
|                                               |                        |                           |                        |           |                          |                |
|                                               |                        |                           |                        |           |                          |                |

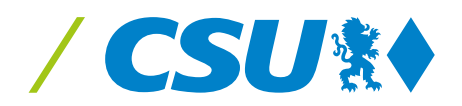

Haben Sie alles erfasst und jeweils gespeichert? Dann können Sie in der "Vermögensbilanz" das Jahr über den entsprechenden Button unten links abschließen.

Falls die Beträge in der Vermögensbilanz nicht übereinstimmen (da Anfangsbestand zuzüglich Einnahmen abzüglich Ausgaben nicht den Endbestand ergibt), lässt sich das Jahr nicht abschließen und Sie bekommen eine Fehlermeldung. Bitte überprüfen Sie Ihre Eingaben!

Wenn die Beträge übereinstimmen und die Fehlermeldung erscheint, dann fehlt die Einzel-Erfassung im Bereich "Spenden/Beiträge". Erst wenn auch hier die Zeilen "Differenz" auf "Null" stehen, lässt sich das Jahr abschließen.

Für alle Daten und Erfassungen können auf der jeweiligen Seite mit dem orangenen PDF-Symbol Auswertungen erstellt, gedruckt und vor Ort gespeichert werden.

Auch nach dem Jahresabschluss können Sie sich in die bereits abgeschlossenen Jahre einloggen und Daten "abfragen". Die Erfassungsfelder sind hier jedoch nicht mehr beschreibbar.

### BUCHHALTUNG MIT AUTOMATISCHER ÜBERGABE IN DEN RECHENSCHAFTSBERICHT

Home Stammdaten Buchhaltung Listen/Auswertungen/Quittungen Logout

Wählen Sie hierzu in der Menüleiste "Buchhaltung" aus. Hier öffnet sich ein Untermenü. Zur Erfassung der normalen Bankbewegungen wählen Sie "Einnahmen/Ausgaben" aus. Es öffnet sich die Buchungserfassung:

| O Ausgaben<br>● Einnahmen<br>Buchungsart wählen<br>Kto 8200: Veranstaltungen, Reisen |  |
|--------------------------------------------------------------------------------------|--|
| Buchungsart wählen Kto 8200: Veranstaltungen, Reisen 4                               |  |
|                                                                                      |  |
|                                                                                      |  |
| Betrag: 6                                                                            |  |
| Belegnummer: 217 7                                                                   |  |
| Buchungstext:                                                                        |  |

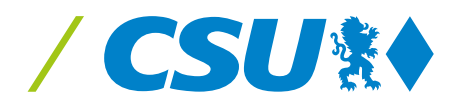

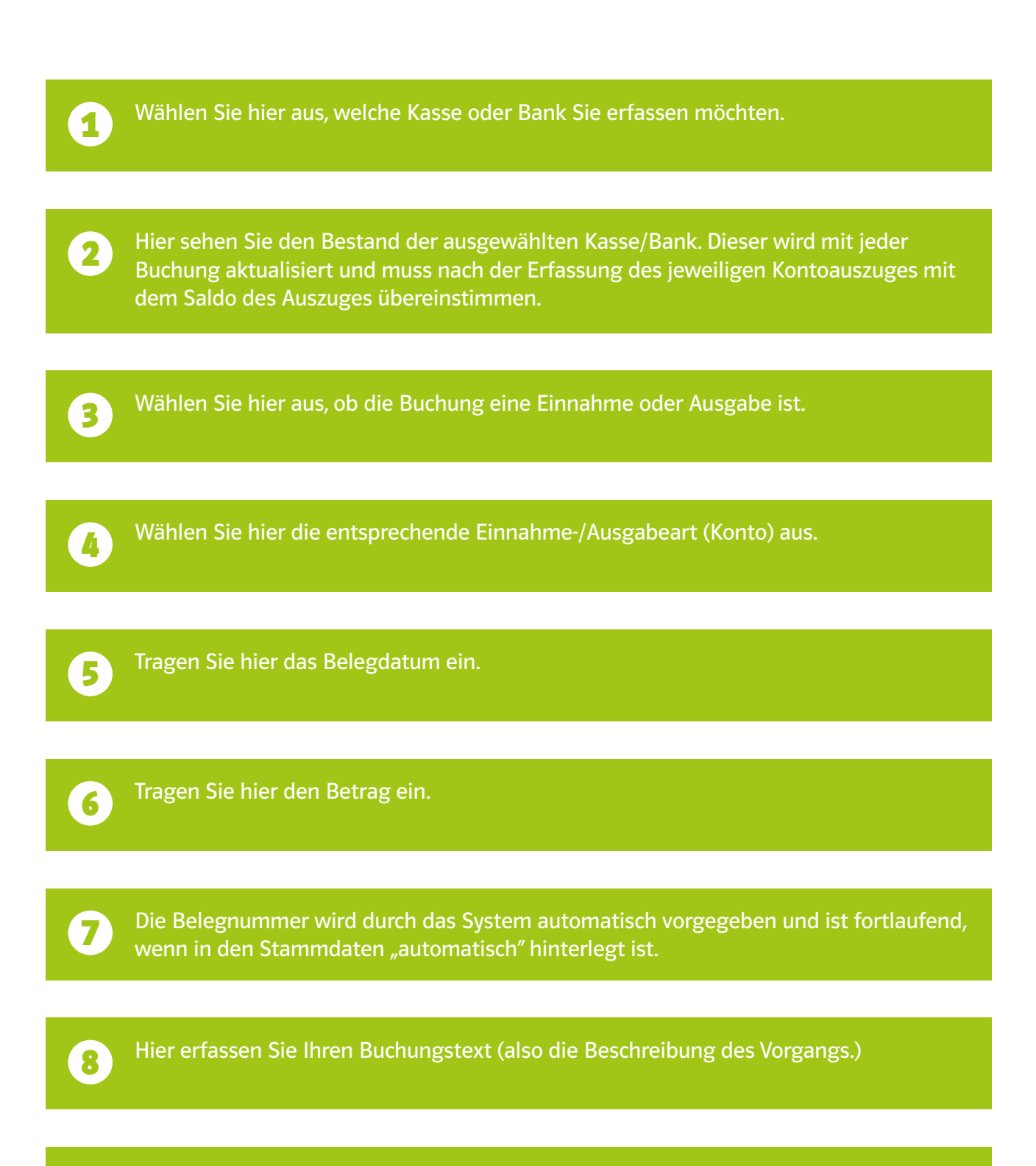

Klicken Sie nach Erfassung auf "Werte übernehmen". Der Kontostand erhöht sich um die erfasste Einnahme, bzw. vermindert sich um die entsprechende Ausgabe. Die Kasse/Bank bleiben ausgewählt und Sie können nun in der entsprechenden Bank weiter buchen, bis alle Vorgänge dieser Bank/Kasse abgearbeitet sind.

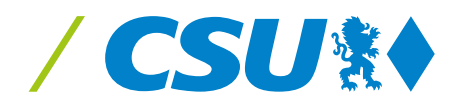

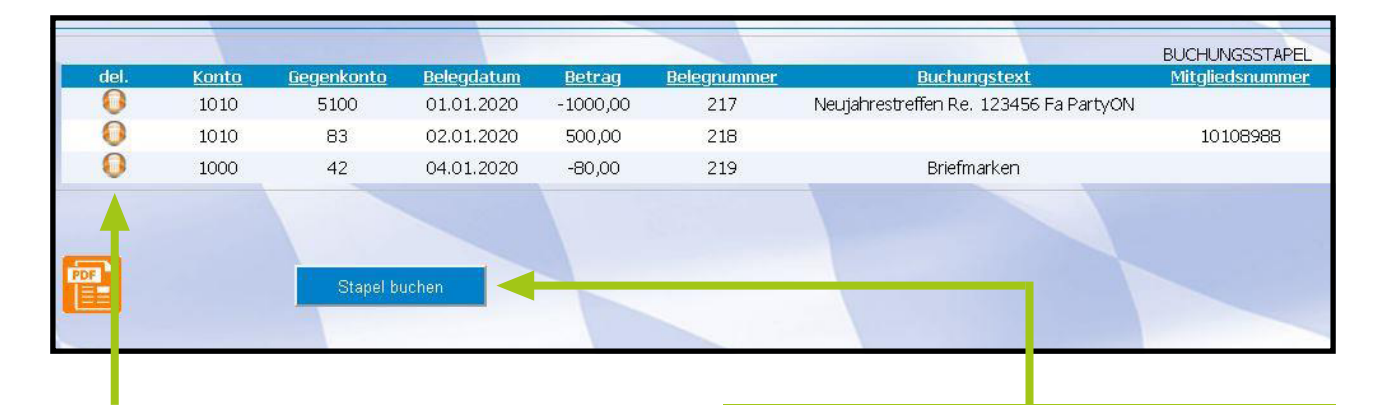

Die getätigten Buchungen sind unterhalb der Erfassungsmaske ersichtlich. Bei einer Falschbuchung können diese mit einem Klick auf den "del." (delete = löschen) Button wieder gelöscht werden. Über PDF kann eine Übersicht/ein Ausdruck erstellt werden. Mit "Stapel buchen" werden die Buchungen "festgeschrieben", das bedeutet, dass die Buchungen ins System geschrieben (übernommen) werden. Sie sind damit endgültig gebucht und können bei Bedarf nur noch über ein "Storno" wieder "gelöscht" werden (siehe Storno auf Seite 26). Damit wird die Regel eingehalten, dass Buchungen nicht geändert werden dürfen, ohne dass das dies nicht ersichtlich ist.

### BUCHEN VON MITGLIEDSBEITRÄGEN UND SPENDEN

Bei der Buchungsart-Auswahl "Mitgliedsbeitrag", "Mandatsträgerbeitrag" oder "Spende" öffnet sich folgendes, erweitertes Fenster:

| Einnahmen/Ausgaben:  | BWK-Musterstadt ( 0011223344 ) CSU | ) ( 00 )              |                                           |
|----------------------|------------------------------------|-----------------------|-------------------------------------------|
| Bank auswählen       | Kasse                              | V Kontostand: 1154,00 | Damit nicht alle Daten neu erfasst werden |
|                      | ○ Ausgaben<br>● Einnahmen          |                       | müssen, werden für Ihren Verband bereits  |
| Buchungsart wählen   | Kto 8000: Mitgliedsbeitrag         | ~                     | Mitgliederdaten mitgeliefert. Diese sind  |
| Datum:               |                                    |                       | über die June" aufrufbar                  |
| Betrag:              |                                    |                       | uber die "Lupe auffurbal.                 |
| Belegnummer:         | 217                                |                       |                                           |
| <i>•</i>             |                                    |                       |                                           |
| Mitgliedsnr.:        |                                    |                       | Zusätzlich zur Buchung müssen Sie hier    |
| Name:                |                                    |                       | don Zahlar" das Paitrags oder der         |
| Vorname:             |                                    |                       | den "Zahler des Denhags oder der          |
| Strasse:<br>PLZ/Ort: |                                    |                       | Spende erfassen.                          |
|                      | Werte übernehmen                   |                       |                                           |

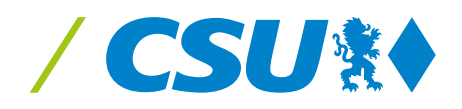

Beispiel für die Ansicht bei Anklicken der Lupe:

| Vorname                      | <u>Strasse</u>                                    | <u>PLZ</u>                                                                                                    | <u>Ort</u>                                                                                                    |
|------------------------------|---------------------------------------------------|----------------------------------------------------------------------------------------------------|----------------------------------------------------------------------------------------------------|
| Alex                         | Musterstrasse 11                                  | 44444                                                                                                    | Musterstad                                                                                                    |
| Alex                         | Musterstrasse 11                                  | 55555                                                                                                    | Musterstadi                                                                                                    |
| e Vorjahr                    |                                                   |                                                                                                    |                                                                                                    |
| Mitgliederliste<br>name Stra | Mitgliederliste Vorjahr<br>name Strasse PLZ ORT   | Mitgliederliste Vorjahr<br>name Strasse PLZ ORT Organummer Kos                                                                                                    | Mitgliederliste Vorjahr<br>name Strasse PLZ ORT Organummer Kostenstelle                                                                                                |
|                              | Vorname<br>Alex<br>Alex<br>Vorjahr<br>SSE PLZ ORT | Vorname         Strasse           Alex         Musterstrasse 11           Alex         Musterstrasse 11           Alex         Musterstrasse 11           Vorjahr         Sse PLZ ORT Organummer Kos | Vorname     Strasse     PLZ       Alex     Musterstrasse 11     44444       Alex     Musterstrasse 11     55555       Vorjahr     Ssse PLZ ORT Organummer Kostenstelle |

Hier sehen Sie die Mitglieder Ihres Verbandes. Bitte wählen Sie das zahlende Mitglied anhand des "sel."-Buttons (select = auswählen) aus.

Sie können auch Mitglieder über die Eingabe suchen.

Bereits erfasste Spender/Mitgliedszahler werden in einer weiteren Tabelle angezeigt und können ebenfalls ausgewählt werden.

Wichtig ist immer, dass Sie die entsprechende Person mit "sel." (select) ausgewählt haben. Mit "Übernehmen" kommen die Daten automatisch in die Buchungsmaske. Bitte arbeiten Sie hier genau, denn diese Daten werden für eine Spendenquittung übernommen und können nicht verändert werden.

Bei Verbänden mit vielen Mitgliedern können Sie über die Pfeiltasten die Folgeseiten aufrufen. Sie können die Tabelle auch mit Klick auf Mitgliedsnummer, Name, Vorname, usw. sortieren! Falls Sie das Mitglied/ Spende nicht in der Liste haben, kommen Sie über den "Zurück"-Button Ihres Browsers (Pfeil nach links) wieder zur Eingabemaske, um den Zuwender manuell erfassen zu können.

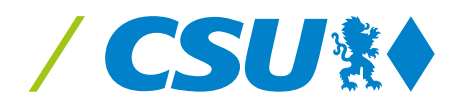

1

### SEPA-DATEI ERSTELLEN UND AUTOMATISCH BUCHEN

#### Über REBE Online ist es möglich, SEPA Lastschriftdateien für die Mitgliedsbeiträge, Mandatsträgerbeiträge und auch Spenden zu erstellen und automatisch zu buchen:

Die einfachste Möglichkeit zur Erstellung einer SEPA Einzugsdatei ist der Import einer bereits bestehenden Excel-Datei. Bitte achten Sie in diesem Fall auf dieses Format (die Vorlage ist auf der Startseite im REBE Online abrufbar):

| Mandatsreferenz | Vorname | Name   | Strasse         | PLZ   | Ort         | IBAN                   | BIC         | Mandatsdatum | Verwendungszweck | Betrag | Mitgliedsbeitrag | Mandatsträgerbeitrag | Spende |
|-----------------|---------|--------|-----------------|-------|-------------|------------------------|-------------|--------------|------------------|--------|------------------|----------------------|--------|
| 123456789012    | Peter   | Pan    | Musterstrasse 1 | 11111 | Musterstadt | DE0212030000000202051  | BYLADEM1001 | 03.09.2022   | aus Excel1       | 12,00  |                  |                      | x      |
| 123456789013    | Max     | Muster | Testallee 2     | 22222 | Teststadt   | DE02500105170137075030 | INGDDEFF    | 03.09.2022   | aus Excel2       | 22,00  | х                |                      |        |
| 123456789014    | Peter   | Lustig | Probegasse 3    | 33333 | Probestadt  | DE0210050000054540402  | BELADEBE    | 03.09.2022   | aus Excel3       | 13,00  |                  | x                    |        |

Bitte rufen Sie im Menü den Punkt "SEPA" auf:

 Initiality
 Listen/Auswertungen/Quittungen
 Har

 Initiality
 Kontoblatt
 Har

 Initiality
 Buchungsstapel
 Har

 Spenden-Beitragsquittung
 Saldenliste alle Konten
 Har

 SEPA
 Senden
 Har

Es öffnet sich dieses Auswahlmenü:

| Rechenschaftsberichts<br>SEPA Sammellastschrifte | sjahr:2022<br>en erstellen |               | 5                                    |
|--------------------------------------------------|----------------------------|---------------|--------------------------------------|
| Auftraggeberdaten                                | Mitglieder erfassen/Import | Daten Sammler | SEPA Datei erzeugen/wiederherstellen |

Bitte erfassen Sie zunächst Ihre Bankdaten über "Auftraggeberdaten":

| Aufträggeberdaten | Mitglieder erfassen/import              | Daten Sammler SEPA I                | Datei erzeugen/wiederherstellen |     |                            | Kassenführ |
|-------------------|-----------------------------------------|-------------------------------------|---------------------------------|-----|----------------------------|------------|
| BANK              |                                         |                                     |                                 |     |                            |            |
| Speich<br>sel.    | ierni/Aktualisieren<br>IDBanken<br>1003 | Bankname<br>HypoVereinsbank München | IBAN<br>DE03700202700000800725  | BIC | GLID<br>DE42LL100000003481 | del.       |

Über Mitglieder erfassen/Import können Sie nun die entsprechende Excel-Datei mit "Upload" ins System hochladen.

| Auftraggeberdaten               | Mitglieder erfassen/Import | Daten Sa |
|---------------------------------|----------------------------|----------|
|                                 |                            |          |
| Internet Frend Data:/CEE        |                            |          |
| Import Excer Dater(SEP          | PA-Daten)                  |          |
| Datei auswählen Keine           | PA-Daten)<br>gewählt       |          |
| Datei auswählen Keine<br>Upload | A-Daten)<br>gewählt        |          |

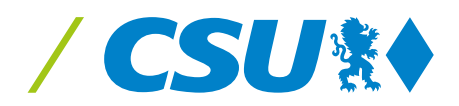

War der Upload erfolgreich, sehen Sie Ihre Daten auf der rechten Seite:

| Auftraggeberdaten     | Mitglieder erfassen/Import | Daten Sammler | SEPA Datei e    | erzeugen/wiedert | nerstellen |                 |       |             |        |
|-----------------------|----------------------------|---------------|-----------------|------------------|------------|-----------------|-------|-------------|--------|
| Import Excel Datei(SE | PA-Daten)                  |               | Mandatsreferenz | Vorname          | Name       | Strasse         | PI 7  | Ort         |        |
| Datei auswanien Keine | gewanit                    |               | 123456789012    | Peter            | Pan        | Musterstrasse 1 | 11111 | Musterstadt | DE0212 |
| Upload                |                            |               | 123456789013    | Max              | Muster     | Testallee 2     | 22222 | Teststadt   | DE0250 |
| Import                |                            |               | 123456789014    | Peter            | Lustig     | Probegasse 3    | 33333 | Probestadt  | DE0210 |
|                       |                            | '             |                 |                  |            |                 |       |             |        |
|                       |                            |               |                 |                  |            |                 |       |             |        |
|                       |                            |               |                 |                  |            |                 |       |             |        |

Mit "Import" wird die SEPA Datei bereits aufgearbeitet und das Programm springt automatisch in die Auswahl SEPA Datei erzeugen/wiederherstellen (weiter auf Seite 18).

Sie können auch die Mitglieder einzeln erfassen oder mit "SEL" das jeweilige Mitglied auswählen und bearbeiten.

| luftraggeberdaten  | Mitglieder erfassen/Import              | Daten Sammler | SEPA Datei e | rzeugen/w | riederherstellen             |                             |               |                               |
|--------------------|-----------------------------------------|---------------|--------------|-----------|------------------------------|-----------------------------|---------------|-------------------------------|
| Mitglied erfassen/ | ändern: Import Daten (Exceldatei .xlsx) |               |              | sel. M    | fitgliedsnumme<br>0010136856 | r <u>Vorname</u><br>Michael | Name<br>Alfen | <u>Strasse</u><br>Knodestr. 3 |
| Mitaliedsnummer:   | Bankname:                               |               |              | ۲         | 0000190368                   | Karl                        | Altmann       | Bezirksamtsgasse              |
| Vornamai           | IDAN                                    |               | Drüfen       | ۲         | 0000391860                   | Sabrina                     | Bläser        | Ziegetsdorfer Str. 1          |
| Vorname.           | IBAN.                                   |               | Fruien       | ۲         | 0010011669                   | Georg                       | Brückner      | Karl-Götz-Str. 17             |
| Strasse'           | BIC.                                    |               |              | ۲         | 0010112518                   | Angela                      | Dirlmeier     | Stadtberg 26                  |
| PLZ:               |                                         |               |              | ۲         | 0010016348                   | Jessika                     | Dorst         | Hindenburgstr. 9              |
| Ort:               |                                         |               |              | ۲         | 0010052774                   | Jens                        | Gaiser        | Heilig-Kreuz-Str. 2           |
|                    |                                         |               |              | ۲         | 0000197248                   | Walter                      | Göbl          | Neuöttinger Str. 5            |
|                    | Speichern                               |               |              | ۲         | 0010031634                   | Frank                       | Gübner        | Adamstr. 2                    |
|                    | Speichern                               |               |              | ۲         | 0010013409                   | Leopold                     | Hahn          | Sonnenstr. 46                 |
|                    |                                         |               |              | ۲         | 0010094660                   | Erol                        | Hanci         | Ludwigstr. 162                |
|                    |                                         |               |              | ۲         | 0010072112                   | Detlef                      | Heim          | Erhardstr. 17                 |
|                    |                                         |               |              | ۲         | 0000330937                   | Albert                      | Herzog        | Pesserlstr. 1                 |
|                    |                                         |               |              | ۲         | 0000601843                   | Sven                        | Heublein      | Jakobstr. 46                  |
|                    |                                         |               |              | ۲         | 0000545447                   | Jürgen                      | Hofer         | Ziegetsdorfer Str. 1          |
|                    |                                         |               |              | 4         | *******                      | 1.1.1                       | 1107          |                               |
|                    |                                         |               | 1            |           |                              |                             |               |                               |

Über den Punkt "Daten Sammler" können Sie nun die gewünschten Lastschriften mit dem Haken bei "für SEPA" zur Datei hinzufügen. Hier können Sie auch noch einzelne Daten ändern.

Mit "Festschreiben" wird die Datei zur Erstellung aufgearbeitet und unter dem Button "SEPA Datei erstellen" abgelegt.

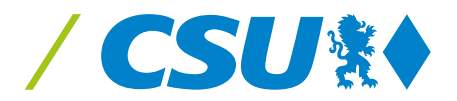

Im Menüpunkt "SEPA Datei erzeugen/wiederherstellen" ist nun jede Datei, die importiert oder selbst erstellt wurde, sichtbar:

| sel.     Lastschriftnummer     Summe     Anzahl Buchung       Image: Sel sel sel sel sel sel sel sel sel sel s | traggeberdaten   | Mitglieder erfassen/Import             | Daten Sammler              | SEPA Datei erzeugen/wiederherstellen |                  |
|----------------------------------------------------------------------------------------------------|------------------|----------------------------------------|----------------------------|--------------------------------------|------------------|
| sel. <u>Lastschriftnummer</u> <u>Summe</u> <u>Anzahl Buchun</u><br>1007 47,00 3                                |                  |                                        |                            | SEPA-Datei aus                       | wählen           |
| 1007 47,00 3                                                                                                   | sel.             | Lastschrif                             | tnummer                    | Summe                                | Anzahl Buchungen |
|                                                                                                    | ۲                | 10                                     | 07                         | 47,00                                | 3                |
| SEPA XML-Datei erstellen Sepa Datei bearbeiten Begleitzettel drucken Sepa Datei löschen                        | SEPA XML-Datei e | erstellen 🛛 Sepa Datei bearbeiten 🗍 Be | egleitzettel drucken 🗹Sepa | Datei löschen                        |                  |

Mit "SEL" wählen Sie nun die gewünschte Datei aus und können hier diese nochmals bearbeiten (das Programm "springt" automatisch zum Punkt "Daten Sammler" zurück), löschen oder eine SEPA Datei erstellen.

Bei der Erstellung wird nun noch das "Ausführungsdatum" abgefragt und dann die SEPA Datei erstellt. Diese finden Sie dann in Ihrem Computer-Ordner unter "Downloads". Diese Datei kann nun zur Bank gegeben werden. Bei Bedarf kann über "Begleitzettel drucken" auch dieser angefertigt werden.

**Tipp:** Wenn Sie die Beiträge nicht einzeln buchen wollen, aber bereits über ein anderes SEPA Verfahren die Beiträge abgebucht haben, können Sie die Daten wie oben beschrieben, mit Hilfe der aus dem anderen System erstellten Excel Datei importieren. Die erzeugte SEPA Datei muss natürlich dann nicht zur Bank gegeben werden, Sie können dann aber die Beiträge wie im Anschluss beschrieben, automatisch buchen!

Wird die SEPA Lastschriftendatei auf dem Bankkonto gutgeschrieben, kann der Sammeleinzug nun **ohne** erneute Eingabe der einzelnen Mitgliederdaten gebucht werden.

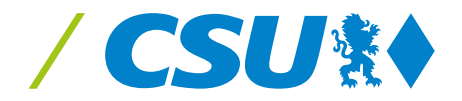

#### Hierzu wählen Sie in der Buchhaltung unter Einnahmen den Punkt "SEPA-Einzug buchen" aus:

| Home Stammdate                    | n Buchhaltung                                                                                                    | Listen/Auswertungen                                                                                                    | /Quittungen    | Handbuch(pdf)     | Logout |
|-----------------------------------|----------------------------------------------------------------------------------------------------|----------------------------------------------------------------------------------------------------|----------------|-------------------|--------|
| Rechenschaftsberichts             | ahr:2022                                                                                                    |                                                                                                    |                |                   |        |
| Finnahmen/Ausoa                   | aben: CSU BWK-Mu                                                                                                    | isterstadt                                                                                                    |                |                   |        |
| chinamicn/ nasge                  | bein coo built ha                                                                                                    | Ster State                                                                                                    |                |                   |        |
| Bank auswählen                    | Bank 1 (DE12345678                                                                                                    | 90)                                                                                                    | ✓ Kor          | ntostand: 1695,00 |        |
|                                   | O Ausgaben<br>Einnahmen                                                                                                    |                                                                                                    |                |                   |        |
|                                   | Geschäftsvorfall auswa                                                                                                    | ählen                                                                                                    | *              |                   |        |
| Buchungsart wählen                | 8000,8050,83: Samme<br>1500: Forderung an Gi<br>1510: sonstige Vermög<br>1590: Umbuchung(Tra<br>8000: Mitgliedsbeitrag<br>8050: Mandatsträgerb<br>8080: Anteile aus Mitg<br>8090: Anteile aus Man<br>81: Einnahme aus Ver<br>8200: Veranstaltungen<br>8210: Vertrieb von Dru<br>8220: sonstiger mit Eir | eleinzug Zuwendungen<br>liederung<br>gensgegenstände (sonstige For<br>insitkonto)<br>eitrag<br>liedsbeiträgen<br>datsträgerbeiträgen<br>mögen/Guthabenzinsen<br>n, Reisen<br>ickschriften und Veröffentlichung<br>nnahmen verbundener Tätigkeit | derung)<br>gen |                   |        |
|                                   | <ul> <li>83: Spenden von natü</li> <li>84: Spenden von jurist</li> <li>87: Zuschüsse von Gli</li> <li>88: sonstige Einnahme</li> <li>Kostenerstattung</li> <li>Sepa-Einzug buchen</li> </ul>                                                                                                    | rlichen Personen<br>tischen Personen<br>iederungen der CSU, JU, FU, Sl<br>en                                                                                                    | EN, usw        |                   |        |
| Datum:<br>Betrag:<br>Belegnummer: | tt.mm.jjjj                                                                                                    | 3.                                                                                                    |                |                   |        |
| Buchungstext:                     | Werte übernehmen                                                                                                    |                                                                                                    |                |                   |        |
|                                   |                                                                                                    |                                                                                                    |                |                   |        |

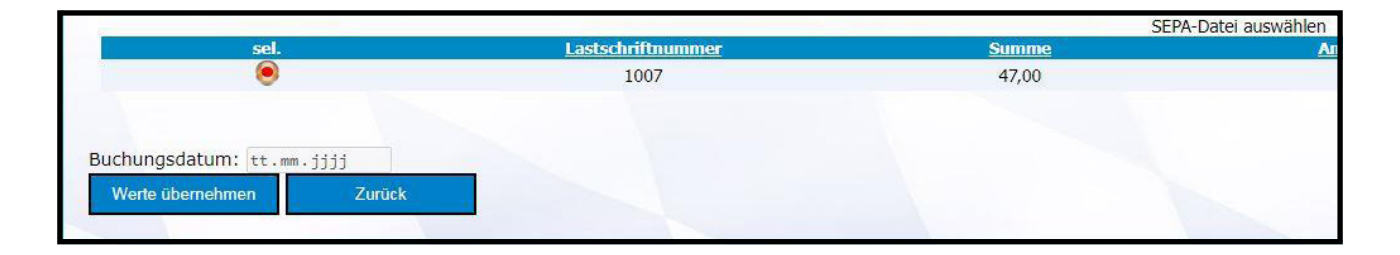

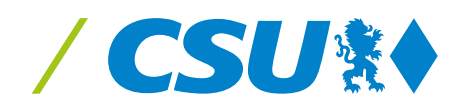

Wählen Sie hier nun Ihre SEPA-Datei aus.

|                   |                 |        |           |                                  |                        |             | SEP                    | A-Datei auswähler                     | 1                          |              |           |
|-------------------|-----------------|--------|-----------|----------------------------------|------------------------|-------------|------------------------|---------------------------------------|----------------------------|--------------|-----------|
| sel               | L.              |        | Lastschri | iftnummer                        |                        | Summe       |                        |                                       | Anzahl Buchungen           |              |           |
| ۲                 | •               |        | 10        | 007                              |                        | 47,00       |                        |                                       | 3                          |              |           |
|                   |                 |        |           |                                  |                        |             |                        |                                       |                            |              |           |
| Lastschriftnummer | Mitgliedsnummer | Name   | Vorname   | Bankname                         | IBAN                   | BIC         | Buchungen ar<br>Betrag | usgewählte Lastschrif<br>Buchungstext | tnummer<br>Mandatsreferenz | Buchungsjahr | Erstlasts |
| 1007              | 123456789012    | Pan    | Peter     | Deutsche<br>Kreditbank<br>Berlin | DE02120300000000202051 | BYLADEM1001 | 12,00                  | aus Excel1                            | 123456789012               | 2022         | 10.05.2   |
| 1007              | 123456789013    | Muster | Max       | ING-DiBa<br>Frankfurt am<br>Main | DE02500105170137075030 | INGDDEFFXXX | 22,00                  | aus Excel2                            | 123456789013               | 2022         | 10.05.2   |
| 1007              | 123456789014    | Lustig | Peter     | LBB - Berliner<br>Sparkasse      | DE0210050000054540402  | BELADEBEXXX | 13,00                  | aus Excel3                            | 123456789014               | 2022         | 10.05.2   |

Erfassen Sie bitte das Buchungsdatum und wählen "Werte übernehmen".

| BU(  |
|------|
| 1234 |
| 1234 |
| 1234 |
|      |
|      |
|      |
|      |
|      |
|      |
|      |
|      |

Nun ist die SEPA-Datei automatisch erfasst und Sie können mit weiteren Buchungen fortfahren.

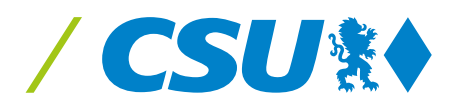

# SAMMELLASTSCHRIFTEN VON BEITRÄGEN

Wenn Sie bei Ihren Mitgliederbuchungen einen Sammeleinzug (Lastschrift) durchgeführt und diesen nicht über das SEPA REBE-Online importiert haben, wählen Sie bitte bei "Buchungsart wählen" "Sammeleinzug" aus. Es öffnet sich folgende Buchungsmaske:

| Buchungsart wählen   | Kto 8000,8050,83: Sammeleinzug Zuwendungen  |
|----------------------|---------------------------------------------|
| Betrag Sammler:      |                                             |
| Zuwendungsart wählen | Mitgliedsbeitrag Mandatsträgerbeitr. Spende |
| Datum:               | tt.mm.jjj                                   |
| Betrag:              | 3                                           |
| Belegnummer:         | 220                                         |
| 8                    |                                             |
| Mitgliedsnr.:        |                                             |
| Name:                |                                             |
| Vorname:             | 4                                           |
|                      |                                             |
| Strasse:             |                                             |
| Strasse:<br>PLZ/Ort: |                                             |

Erläuterungen auf der nachfolgenden Seite.

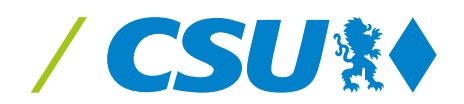

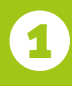

Tragen Sie hier bitte den Gesamtbetrag des Beitragseinzugs ein. Dieser Betrag wird mit jeder Beitragsbuchung des Sammeleinzugs (Splitting) angepasst und muss am Ende auf "Null" stehen.

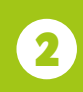

Wählen Sie hier, um welche Zuwendungsart es sich handelt, diese Auswahl kann bei jeder Beitragsbuchung (unten) geändert werden.

Die Lastschrift muss nun auf jedes einzelne Mitglied "verteilt" werden. Tragen Sie daher hier den einzelnen Abbuchungsbetrag ein.

Erfassen Sie hier das Mitglied, Mandatsträger oder Spender. Sie können auch die "Lupe" verwenden!

5 Nach jedem erfassten Mitglied drücken Sie auf "Werte übernehmen". Nun kommt der nächste Zahler. Der Betrag Sammler vermindert sich solange, bis alle Beiträge und Spenden nach diesem Verfahren auf die Zuwender verteilt sind.

**Wichtig:** Wenn Sie die Sammellastschrift komplett erfasst haben und der grüne Haken erscheint, müssen Sie den Stapel verarbeiten und damit festschreiben. Dies ist wegen der weiteren Bearbeitung an dieser Stelle notwendig. Auch die Verarbeitung <u>von importierten</u> <u>SEPA-Dateien</u> ist an dieser Stelle von Nöten.

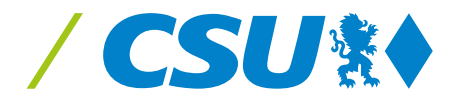

# **RÜCKLASTSCHRIFTEN BEI ABBUCHUNGEN**

Bei Lastschriften kommt es immer wieder zu Rücklastschriften.

Wählen Sie hier bitte bei "Ausgaben" die Buchungsart "Rücklastschrift" aus.

| Einnahmen/Ausgaben: B'                                                  | WK-Musterstadt ( 001122334                                                               | 4)CSU(00)                                                                                |      |                                                                                                    |
|-------------------------------------------------------------------------|------------------------------------------------------------------------------------------|------------------------------------------------------------------------------------------|------|----------------------------------------------------------------------------------------------------|
| Bank auswählen                                                          | Bank 1 (DE-xx11)                                                                         |                                                                                          | • Ко | ntostand: 1414,00                                                                                             |
|                                                                         | <ul> <li>Ausgaben</li> <li>Einnahmen</li> </ul>                                          |                                                                                          |      |                                                                                                    |
| Buchungsart wählen                                                      | Rücklastschrift                                                                          |                                                                                          | •    |                                                                                                    |
| Datum:                                                                  | tt.mm.jjj                                                                                |                                                                                          |      |                                                                                                    |
| Betrag:                                                                 |                                                                                          |                                                                                          |      |                                                                                                    |
| Belegnumrier:                                                           | 220                                                                                      |                                                                                          |      |                                                                                                    |
| Rückerstat ung/Gebühre<br>Name:<br>Vorname:<br>Strasse:<br>PLZ/Ort:     | Werte überne imen                                                                        |                                                                                          |      |                                                                                                    |
|                                                                         | Weite übeine inten                                                                       |                                                                                          |      |                                                                                                    |
|                                                                         |                                                                                          |                                                                                          |      |                                                                                                    |
| Tragen Sie hier<br>den Gesamt-<br>betrag der<br>Rücklastschrift<br>ein. | Tragen Sie hier<br>den ursprüng-<br>lich abgebuchten<br>Beitrag für das<br>Mitglied ein. | Gebühren, die<br>in der Rücklast-<br>schrift enthalten<br>sind, bitte in<br>dieses Feld. |      | Erfassen Sie hier<br>das Mitglied, bei<br>dem die Last-<br>schrift zurück-<br>gegangen ist.<br>Am Finfachsten |
|                                                                         |                                                                                          |                                                                                          |      | nutzen Sie hier<br>wieder die Lupe"                                                                           |

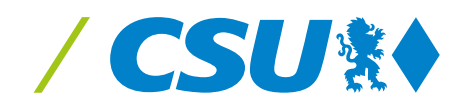

### UMBUCHUNGEN VON BANK/KASSE AN BANK/KASSE

Bei einer Barabhebung zur Einzahlung in die Kasse oder Einzahlung von der Kasse in die Bank wählen Sie jeweils bei Einnahme oder Ausgabe "Umbuchung" aus:

|                    |                                                 | Kontostana. [1414,00 |
|--------------------|-------------------------------------------------|----------------------|
|                    | <ul> <li>Ausgaben</li> <li>Einnahmen</li> </ul> |                      |
| Buchungsart wählen | Kto 1590: Umbuchung (Transitkonto)              |                      |
|                    | Bank/Kasse auswählen 🔹                          |                      |
| Datum:             | tt.mm.jjj                                       | 1 m m                |
| Betrag:            |                                                 |                      |
| Belegnummer:       | 220                                             |                      |
| Buchungstext:      |                                                 |                      |

Zusätzlich zur Buchung müssen Sie hier (bei Ausgaben) angeben, "wohin" das Geld gegangen ist, bzw. bei Einnahmen wo es "herkommt".

Achtung: Der Betrag wird solange gespeichert, bis Sie im jeweiligen anderen Konto/Bank wieder den Transitposten gegenbuchen. Das wird Ihnen auch bei Auswahl des Kontos "Umbuchung" angezeigt.

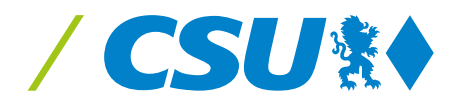

# **ZUSCHÜSSE VON/AN GLIEDERUNGEN**

| Zuschüsse:     | 🖲 an 🔘 von               |  |
|----------------|--------------------------|--|
| Kostenstelle:  | Kostenstelle auswählen 🔹 |  |
| Verbands-Art:  | Verbands-Art auswählen 🔹 |  |
| Datum:         | tt.mm.jjjj               |  |
| Verbands-Name: |                          |  |
| Betrag:        |                          |  |
| -1959          | Werte übernehmen         |  |
|                |                          |  |
|                |                          |  |

Wenn Sie die Buchungsart "Zuschüsse" auswählen, dann öffnet sich dieses Erfassungsfenster. Bitte füllen Sie alle Felder aus und bestätigen Sie den Zuschuss mit "Werte übernehmen".

Mit Klick auf "Ausgang" kommen Sie wieder zur normalen Buchungserfassung zurück.

## AUFWANDSPENDEN

(Fahrtkosten/Verzicht auf die Auszahlung von Rechnungen)

| Aufwandsspenden:     |                                         |   |
|----------------------|-----------------------------------------|---|
|                      | ◯ juristische Person⊖ natürliche Person |   |
| Ausgabenkonto wählen |                                         | ~ |
| Belegnummer:         | 16                                      |   |
| Datum:               | tt.mm.jjjj                              |   |
| Betrag:              |                                         |   |
| Buchungstext:        |                                         |   |
| Mitgliedsnr.:        |                                         |   |
| Name:                |                                         |   |
| Vorname:             |                                         |   |
| Strasse:             |                                         |   |
| Strasse:             |                                         |   |

Wenn Sie die Buchungsart "Aufwandspenden" auswählen, dann öffnet sich dieses Erfassungsfenster. Bitte füllen Sie alle Felder aus und bestätigen Sie den Zuschuss mit "Werte übernehmen". Ist ein Spender nicht Mitglied, bleibt die Mitgliedsnummer leer.

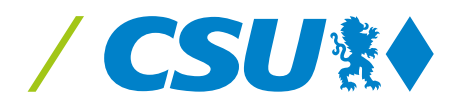

### STORNO BEI "FESTGESCHRIEBENEN" BUCHUNGEN

Bemerken Sie einen Fehler nachdem Sie den Stapel verarbeitet haben, können Sie die Buchung nur über ein Storno korrigieren. Dazu wird ein eigener Buchungssatz mit "Minus" angelegt und damit die Buchung wieder aufgehoben. Rufen Sie hierzu über "Buchhaltung" "Buchungsübersicht/ Storno" auf. Wählen Sie hier den Zeitraum, Belegnummer oder Betrag aus.

| Buchungsübersicht/s | Storno: B' | WK-Musterst   | adt ( 001122: | 3344 ) C      | SU(00)     |                 |              |            |
|---------------------|------------|---------------|---------------|---------------|------------|-----------------|--------------|------------|
| Filterkriterien:    |            |               |               |               |            |                 |              |            |
| Belegdatum:         | von        | tt.mm.jj      | jj            | bis           | tt.mm.jjjj |                 |              |            |
| Belegnummer:        |            |               |               |               |            |                 |              |            |
| Betrag:             |            |               |               |               |            |                 |              |            |
| Filter anwenden     |            |               |               |               |            |                 |              |            |
|                     |            |               |               |               |            |                 |              |            |
| $\odot$             |            |               |               |               |            |                 |              |            |
| Auswählen           |            | <u>Betrag</u> | Bele          | <u>gdatum</u> | Bel        | <u>egnummer</u> |              | Buch       |
| ۲                   |            | -100,00       | 10.0          | 3.2020        |            | 136             | В            | eleg1 Au   |
| ۲                   |            | 400,00        | 10.0          | 3.2020        |            | 137             | Be           | eleg2 Einn |
| ۲                   |            | -111,00       | 09.0          | 3.2020        |            | 138             |              | Beleg3 Au  |
|                     |            | 333,00        | 09.0          | 3.2020        |            | 139             | Be           | eleg4 Einn |
| ۲                   |            | 100,00        | 10.0          | 3.2020        |            | 142             |              |            |
| ۲                   |            |               |               |               |            |                 |              |            |
| ۲                   |            | 1000,00       | 17.0          | 3.2020        |            | 148             | Abschrei     | bung von   |
| ۲                   |            | 3000,00       | 08.0          | 4.2020        |            | 162             |              | Beleg      |
| Betrag              | Beleg      | datum         | Belegnu       | ummer         | Buchu      | ngstext         | Erstelldatum |            |
| -100,00             | 10.03.     | 2020          | 136           |               | Beleg1     | Ausgabe Kto 42  | 10.03.2020   |            |
| Stornieren III      |            |               |               |               |            |                 |              |            |
|                     |            |               |               |               |            |                 |              |            |

Wählen Sie die entsprechende Buchung mit Klick auf den Button aus und bestätigen Sie mit "Stornieren". Die stornierte Buchung wird Ihnen hier angezeigt.

**Achtung:** Vergessen Sie nicht, die neue, richtige Buchung, in den Einnahmen/ Ausgaben nachzuholen.

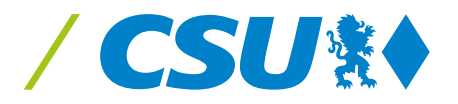

# DRUCK VON KONTENBLÄTTERN

Über Listen/Auswertungen/Quittungen können Sie Ihre Konten und Buchungen ansehen. Über das PDF Symbol können Sie diese ausdrucken.

Wenn Sie hier den Menüpunkt Kontoblatt auswählen, können Sie einzelne Konten Ihrer Buchungen auswerten lassen:

| Home    | Stammdaten        | Buchhaltung       | Listen/Au   | uswertungen/Qu | ittungen | Logout |
|---------|-------------------|-------------------|-------------|----------------|----------|--------|
| Rechens | chaftsberichtsja  | hr:2020           |             |                |          |        |
| Kon     | toblatt: BWK-Mus  | sterstadt ( 00112 | 23344 ) CSI | n ( oo )       |          |        |
| Kont    | o wählen:         | Ausgaben          | ) Einnahmen | O Vermögen     |          |        |
|         |                   | Konto auswähler   |             |                |          |        |
| Bele    | gdatum von - bis: | tt.mm.jjjj        | -           | tt.mm.jjjj     |          |        |
|         | Bericht erstellen |                   |             |                |          |        |

Klicken Sie zuerst auf Ausgaben, Einnahmen oder Vermögen, dann können Sie das entsprechende Konto auswählen. Bitte erfassen Sie auch das Datum von-bis.

Es werden Ihnen alle Umsätze des jeweiligen Kontos angezeigt. Mit dem PDF-Symbol am Ende der Seite können Sie die Übersicht drucken.

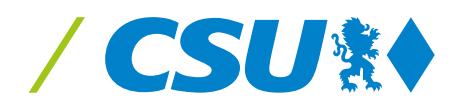

## DRUCK VON BUCHUNGSJOURNALEN UND SPENDENQUITTUNGEN

Über Listen /Auswertungen/Quittungen können Sie den Menüpunkt Buchungsstapel auswählen, Ihre Buchungen anzeigen zu lassen. Achtung: Das geht nur dann, wenn Sie in der Buchungserfassung den Stapel verarbeitet haben.

| Home     | Stammdaten       | Buchhaltung    | Listen/Auswertungen/Quittungen | Logout |
|----------|------------------|----------------|--------------------------------|--------|
| Rechense | chaftsberichtsja | hr:2020        |                                | 1      |
| Buch     | ungsstapel: EIC  | HSTAETT ( 0013 | 600000 ) CSU ( 00 )            |        |
| Filter   | kriterien:       |                |                                |        |
| ОВе      | legdatum: v      | on tt.mm.jjjj  | bis tt.mm.jjjj                 |        |
| ⊖ Be     | legnummer:       |                |                                |        |
| О Ве     | trag:            |                |                                |        |
| Fi       | lter anwenden    |                |                                |        |
|          |                  |                |                                |        |

Sie können Ihre Buchungen nach Belegdatum, Belegnummer oder Beträge sortiert anzeigen lassen. Klicken Sie dafür auf Filter anwenden.

Es werden Ihnen alle ausgewählten Buchungen angezeigt. Mit dem PDF-Symbol am Ende der Seite können Sie die Übersicht drucken.

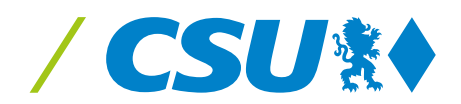

Eine Besonderheit ist das Erstellen von **Onlinequittungen**. Klicken Sie hier auf "Spenden-Beitragsquittung".

| ◎Beitrag ◎Spende                                                                                                    |                                                                                                    |                                                       |                                    |                          |                          |                               |
|----------------------------------------------------------------------------------------------------|----------------------------------------------------------------------------------------------------|-------------------------------------------------------|------------------------------------|--------------------------|--------------------------|-------------------------------|
| Suchen                                                                                                    |                                                                                                    |                                                       |                                    |                          |                          |                               |
| sel. Betrag Mitgliedsnummer<br>I 100,00 123232323232                                                                                                    | <u>r Name y</u><br>Mustermann                                                                                                    | <mark>/orname</mark><br>Alex f                        | <u>Strasse</u><br>Musterstrasse 1: | <u>PLZ</u><br>144444     | <u>Ort</u><br>sierstad   | <u>Quittungsnummer</u><br>It  |
| 9 100,00 444444444444                                                                                                    | Mustermann                                                                                                    | Ale× 1                                                | Musterstrasse 1:                   | 155555 ML                | ust <mark>ersta</mark> c | lt                            |
| Betrag                                                                                                    | Name                                                                                                    |                                                       | Vorname                            |                          | 1                        | Mitgliedsnr.                  |
| Quittung erstellen                                                                                                    |                                                                                                    |                                                       |                                    |                          |                          |                               |
| <b>•</b>                                                                                                    |                                                                                                    |                                                       |                                    |                          |                          |                               |
| Mit Drücken des "Quittun<br>Buttons wird eine Quittur<br>erstellt. Hier sind alle Dat<br>enthalten, die Adresse de<br>kommt aus der Adresserf<br>Stammdaten.<br>Die erstellten Quittungen<br>eigenen Nummer erfasst<br>der Landesleitung gespei<br>Nachweispflichten des Fin<br>zukommen.<br>Sie können die Quittung n<br>Rufen Sie nach dem Druc<br>erneut auf, wird automati<br>für Ihre Akten erstellt | g erstellen"-<br>ng in PDF For<br>en bereits<br>s Verbandes<br>assung in de<br>werden mit<br>und zentral i<br>chert, um de<br>nanzamtes n<br>nun ausdruck<br>k diese Quitte<br>isch ein Dupli | mat<br>n<br>einer<br>n<br>ach-<br>xen.<br>ung<br>ikat | Wählen Sie<br>Sie eine Qu          | e hier der<br>uittung er | stellen                  | nder aus, für den<br>möchten. |
|                                                                                                    |                                                                                                    |                                                       |                                    |                          |                          |                               |

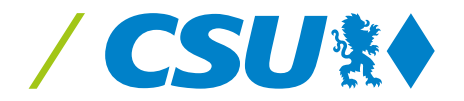

### ERSTELLUNG DES RECHENSCHAFTSBERICHTS/ JAHRESABSCHLUSS

Wenn Sie alle Buchungen für das Jahr erfasst haben oder auch unterjährig eine Gesamtübersicht erstellen möchten, wählen Sie in der Kopfzeile "Buchhaltung", "Erstellung Rechenschaftsbericht" aus.

Es öffnet sich die Übersicht, wie nun Ihr finanzieller Rechenschaftsbericht aussehen wird:

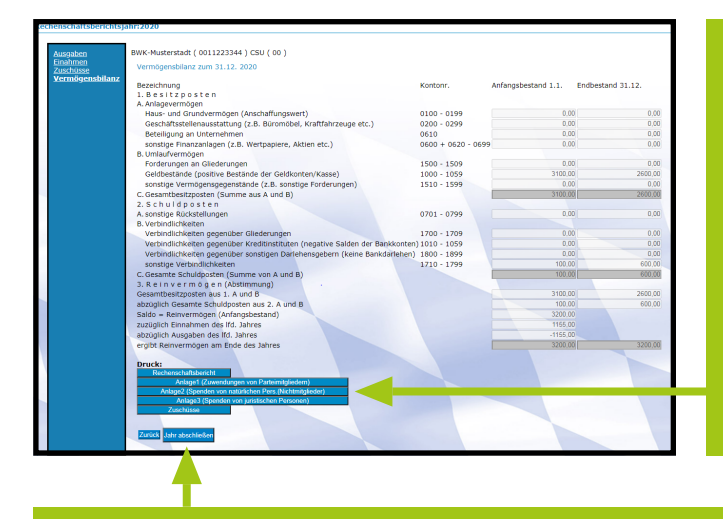

Solange Sie das Buchungsjahr **noch nicht abgeschlossen** haben, können Sie über diese Felder vorläufige Rechenschaftsberichte erstellen und drucken.

Über "Jahr abschließen" werden alle Daten des gebuchten Jahres übernommen. **Das Jahr wird damit endgültig abgeschlossen!** Es ist nun nur noch über die CSU-Landesleitung änderbar!

Der Vorgang löst auch eine Übernahme der Endbestände zum 31. Dezember in das neue Jahr (Eröffnungsbuchungen) aus und befüllt so automatisch die Anfangsbestände des nächsten Jahres zum 1. Januar. Auch hier können eventuelle Korrekturen nach Abschließen des Jahres nur noch über die CSU-Landesleitung vorgenommen werden.

Für Ihre Unterlagen müssen Sie sich einen Ausdruck des abgeschlossenen Rechenschaftsberichts erstellen.

Zur Abgabe an den Landesverband muss **nicht mehr** der komplette Bericht geschickt werden, es reicht die vom Vorsitzenden und Schatzmeister unterzeichnete Unterschriftenseite, da die Daten über das gemeinsame System bereits dem Landesverband vorliegen.

Die unterschriebene Seite können Sie auch einscannen und an folgende E-Mail-Adresse senden:

Rechenschaftsbericht@csu-bayern.de

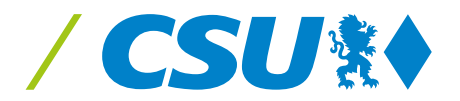

# **FRAGEN UND PROBLEME**

Bei Fragen oder Problemen wenden Sie sich bitte an:

CSU-Landesleitung Mies-van-der-Rohe-Str. 1 80807 München

Telefon 089/1243-337 Rechenschaftsbericht@csu-bayern.de

> Handbuch REBE Online Version 2.0 Stand: 24. Oktober 2023

Verantwortlich: CSU-Landesleitung, Wolfgang Winkler Programmierung: PH IT-Beratung: Hartwig Pritz

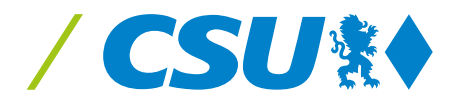

Vi.S.d.P.: CSU-Landesleitung, Bereich KAMPAGNE, Wilhelm Graf, Mies-van-der-Rohe-Str. 1, 80807 München © 11/2023, Bestell-Nr. 005092 FL

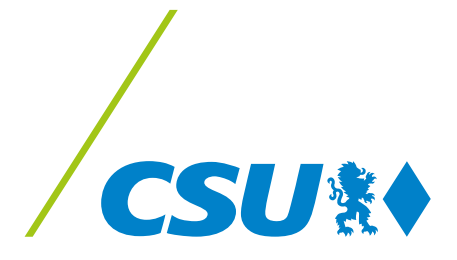